## APPLICATIVO COMMERCIO: NOVITÀ INTRODOTTE NEL 2023

MODIFICHE RELATIVE A:

- 1. SBLOCCO DEI TOTALI NELLE SEZIONI VICINATO MINORE, GIORNALI, SOMMINISTRAZIONE
- 2. AMPLIAMENTO DELLA SEZIONE SOMMINISTRAZIONE
- 3. INTRODUZIONE DELLA SEZIONE HOBBISTI E DELLE RELATIVE SOTTO-SEZIONI:
  - 3.1 MERCATINI (E RELATIVE PRESENZE)
  - 3.2 TESSERINI

**Avvertenza:** i dati personali riportati nelle immagini inserite a titolo di esempio nelle presenti istruzioni sono stati generati casualmente con un software creato per facilitare l'attività di testing da parte degli sviluppatori. Non si tratta, pertanto, di dati riferibili a persone realmente esistenti.

# 1. SBLOCCO DEI TOTALI NELLE SEZIONI VICINATO MINORE, GIORNALI, SOMMINISTRAZIONE

Di norma i campi relativi ai totali al 31/12 dell'anno oggetto di rilevazione sono calcolati dal sistema e restituiscono la somma dei valori riportati nelle colonne precedenti. I campi contenenti detti valori sono tutti editabili, tranne quelli relativi al numero ed alla superficie totali al 31/12 dell'anno precedente a quello oggetto di rilevazione, che ripropongono i valori comunicati in occasione dell'ultima rilevazione effettuata.

È stata introdotta una nuova funzionalità che consente all'amministratore regionale di rendere editabili i campi relativi al numero ed alla superficie totale al 31/12 dell'anno oggetto di rilevazione. Detta funzione è utile per ovviare ai casi in cui si riscontri che il numero totale degli esercizi e/o la relativa superficie al 31/12 dell'anno precedente a quello oggetto di rilevazione è errato, determinando, quindi, un valore calcolato al 31/12 dell'anno oggetto di rilevazione anch'esso errato.

Lo sblocco dei totali viene effettuato dall'amministratore regionale a seguito di richiesta da inviarsi a mezzo posta elettronica ordinaria all'indirizzo <u>osservatorioregionalecommercio@regione.emilia-romagna.it</u>

Dopo che l'amministratore avrà sbloccato i totali:

- nella parte alta della pagina verrà visualizzato il messaggio "Attenzione! I totali al 31/12/\*\*\*\* [anno oggetto di rilevazione] sono modificabili e il loro valore non verrà calcolato in automatico";
- i campi al 31/12 dell'anno oggetto di rilevazione saranno editabili;
- alla pressione del pulsante "Registra" verranno salvati i valori inseriti nelle varie colonne senza effettuare alcun calcolo; è, quindi, necessario valorizzare tutti campi correttamente, a prescindere dal valore presente nei totali al 31/12 dell'anno precedente a quello oggetto di rilevazione.

Ad esempio, per la sezione VICINATO MINORE:

| Pagina Princip        | pale     | Commercio | sede fissa  | Commercio   | su aree pubbl      | iche Utili          | tà            | ~           | ~ ~                   |            | ~                           | ~                      |          | ~         | ~     |
|-----------------------|----------|-----------|-------------|-------------|--------------------|---------------------|---------------|-------------|-----------------------|------------|-----------------------------|------------------------|----------|-----------|-------|
| Vicinato              | Giornali | Sommin    | nistrazione | Medie e Gra | ndi Strutture      | Centri C            | ommerciali    | Altre aggr  | egazioni commerci     | ali        |                             |                        |          |           |       |
| Vicinato              | <u> </u> | $\leq$    |             | /           | $\sim$ .           |                     |               | $\sim$      |                       | /          | $\geq$                      | $\mathcal{L}^{\prime}$ |          |           |       |
| Provincia             |          |           | BOLOGN      | A           |                    |                     |               |             |                       |            |                             |                        |          |           |       |
| Comune                |          |           | BOLOGN      | A           |                    |                     |               |             |                       |            |                             |                        |          |           |       |
| Dati al 31/12/ :      | 2022     |           |             |             |                    |                     |               |             |                       |            |                             |                        |          |           |       |
|                       |          |           |             |             | Att                | enzione! I to       | tali al 31/12 | 2/2022 sono | modificabili e il loi | o valore n | on verrà calcol             | ato in automa          | atico    |           |       |
| Autorizz              | zazioni  |           |             |             |                    |                     |               |             |                       |            |                             |                        |          |           |       |
| 7                     |          | <u> </u>  | /           | <           | <u> </u>           |                     | <             | 7           | Å                     |            | κ.                          | 7                      |          | 1         |       |
|                       |          | AI 31     | /12/2021    | N           | uove               | Provenie            | nti da vicina | ato 151-250 | Cessate               |            | Passate a vicina            | ato 151-250            | AI 31/12 | 2/2022    |       |
| Alimentari e          | e misto  | 1901      |             | 0           |                    | 0                   |               | ]           | 0                     |            | )                           |                        | 1901     |           |       |
| Non Alime             | entari   | 4299      |             | 0           |                    | 0                   |               | ]           | 0                     |            | )                           |                        | 4299     |           |       |
| Superfic              | ci       |           |             |             |                    |                     |               |             |                       |            |                             | 1                      |          | <u> </u>  |       |
| 30                    |          | 5         | .0          | )           | 50                 | .0                  | 2             | 30          | 20                    |            | 3                           | 20                     | ,        | <u></u>   | -6-   |
|                       | AI 3     | 1/12/2021 | N           | luove       | Proven<br>vicinato | ienti da<br>151-250 | Ampli         | iamenti     | Cessate               | Pa         | assate a vicinat<br>151-250 | ° R                    | duzioni  | AI 31/12/ | /2022 |
| Alimentari<br>e misto | 65998    |           | 0           |             | 0                  |                     | 0             |             | 0                     | 0          |                             | 0                      |          | 65998     |       |
| Non<br>Alimentari     | 182116   |           | 0           |             | 0                  |                     | 0             |             | 0                     | 0          |                             | 0                      |          | 182116    |       |
| Registra              | K        |           | K           | k           |                    | K                   |               | K.          |                       | 4          |                             | K.                     |          |           |       |

Dopo la pressione del pulsante "Registra":

- verrà visualizzato il messaggio "Attenzione! A richiesta del comune i totali al 31/12/\*\*\*\* [anno oggetto di rilevazione] non sono calcolati tenendo conto dei totali della rilevazione al 31/12/\*\*\*\* [anno precedente a quello oggetto di rilevazione]", per ricordare all'utente che il calcolo non è stato eseguito;
- i campi relativi al 31/12 dell'anno oggetto di rilevazione torneranno ad essere non editabili:

| Pagina Princ          | ipale    | Commercio    | sede fissa | Commercio   | su aree pubb       | liche Util          | ità                    | ~               | K                   | ~                  |                         |                  |                            |
|-----------------------|----------|--------------|------------|-------------|--------------------|---------------------|------------------------|-----------------|---------------------|--------------------|-------------------------|------------------|----------------------------|
| <u>Vicinato</u>       | Giornali | Sommin       | istrazione | Medie e Gra | ndi Strutture      | Centri C            | ommerciali             | i Altre agg     | regazioni commercia | " ,S               |                         |                  |                            |
| Vicinat               | o /      | $\mathbf{X}$ |            | /           | $\mathbf{X}$       |                     | ·                      | $\mathcal{A}$   |                     |                    |                         |                  |                            |
| Provincia             |          |              | BOLOGN     | A           |                    |                     |                        |                 |                     |                    |                         |                  |                            |
| Comune                |          |              | BOLOGN     | A           |                    |                     |                        |                 |                     |                    |                         |                  |                            |
| Dati al 31/12/        | 2022     |              |            | <u> </u>    | 5                  | ,0                  | $\hat{\boldsymbol{c}}$ | 15              | 15                  | 19                 | 19                      |                  | $\sum_{i=1}^{n} \beta_{i}$ |
|                       |          |              |            | Attenz      | ione! A richi      | esta del con        | nune i tota            | li al 31/12/202 | 2 non sono calcola  | iti tenendo conto  | dei totali della rileva | zione al 31/12/2 | 2021                       |
| Autoriz               | zazioni  |              |            |             |                    |                     |                        |                 |                     |                    |                         |                  |                            |
| <u> </u>              |          | <u> </u>     |            |             |                    |                     |                        |                 |                     |                    | λ                       |                  |                            |
|                       |          | AI 31/       | 12/2021    | N           | iove               | Provenie            | nti da vici            | nato 151-250    | Cessate             | Passate            | a vicinato 151-250      | AI 31/12/2       | 022                        |
| Alimentari            | e misto  | 1901         |            | 1           |                    | 0                   |                        |                 | 0                   | 0                  |                         | 1901             |                            |
| Non Alim              | entari   | 4299         |            | 0           |                    | 0                   |                        |                 | 0                   | 0                  |                         | 4299             |                            |
| Superfi               | ici      |              |            |             |                    |                     |                        |                 |                     |                    |                         |                  |                            |
| 30                    |          | 5            | .0         | )           | 5                  | <u>,</u> 0          | 0                      | 3               | 20                  | <u> </u>           | <u>.</u>                | , G              | <del>) (</del>             |
|                       | AI 3     | 1/12/2021    | N          | uove        | Prover<br>vicinato | ienti da<br>151-250 | Amp                    | oliamenti       | Cessate             | Passate a<br>151-: | vicinato R<br>250       | iduzioni         | AI 31/12/2022              |
| Alimentari<br>e misto | 65998    |              | 100        |             | 0                  |                     | 0                      |                 | 0                   | 0                  | 0                       |                  | 65900                      |
| Non<br>Alimentari     | 182116   |              | 0          |             | 0                  |                     | 0                      |                 | 0                   | 0                  | 0                       |                  | 182116                     |
| Registra              |          |              |            |             |                    |                     |                        |                 |                     |                    |                         | - K              | ×.                         |

# 2. AMPLIAMENTO DELLA SEZIONE SOMMINISTRAZIONE

La sezione è stata integrata con una parte in cui vengono raccolti i dati relativi alle attività di somministrazione di alimenti e bevande non soggette a programmazione diverse dalle tipologie elencate all'art. 4, comma 3, della L.R. n. 14/2003:

|                                                                                                    | nministra                                                                                   | azione di aliment                                       | ti e bevande                                                                                                    | <u> </u>                             |                   | <u></u>                                 |                                      |          | X                 |                        |               |        |
|----------------------------------------------------------------------------------------------------|---------------------------------------------------------------------------------------------|---------------------------------------------------------|----------------------------------------------------------------------------------------------------|--------------------------------------|-------------------|-----------------------------------------|--------------------------------------|----------|-------------------|------------------------|---------------|--------|
| une                                                                                                    |                                                                                             | BOLOGNA                                                 |                                                                                                    |                                      |                   |                                         |                                      |          |                   |                        |               |        |
| 1 31/12/ 2021                                                                                                    |                                                                                             |                                                         |                                                                                                    |                                      |                   |                                         |                                      |          |                   |                        |               |        |
| oggette a prog                                                                                                    | rammazior                                                                                   | ne                                                      |                                                                                                    | ,                                    |                   |                                         |                                      |          |                   |                        |               |        |
| Numero Att                                                                                                    | tività                                                                                      | <u>-</u>                                                | <u>\alpha</u>                                                                                                    | <u>-</u>                             | <del>\alpha</del> | <u>}</u>                                | <u>-</u>                             | <u>-</u> | <u> </u>          | <u>-</u>               | A             |        |
|                                                                                                    |                                                                                             | AI 31                                                   | 1/12/2020                                                                                                    |                                      | Nuove             |                                         |                                      | Cessate  |                   |                        | AI 31/12/2021 |        |
| Annuali                                                                                                    | 2                                                                                           | 1006                                                    | -                                                                                                    | 0                                    |                   |                                         | 0                                    |          |                   | 2006                   |               |        |
| Stagional                                                                                                    | li 2                                                                                        | 18                                                      |                                                                                                    | 0                                    |                   |                                         | 0                                    |          |                   | 28                     |               |        |
| Superfici                                                                                                    | <u>.</u>                                                                                    | Q                                                       | Q                                                                                                    |                                      | <u>.</u>          | <u>,</u>                                |                                      | <u>,</u> | <u></u>           | <u>.</u>               | Q             |        |
|                                                                                                    |                                                                                             | AI 31/12/2020                                           | Nu                                                                                                    | ove                                  | Amp               | liamenti                                | Cess                                 | sate     | Riduzio           | ni                     | AI 31/12/2021 | 1      |
| Annuali                                                                                                    | 69324                                                                                       |                                                         | 0                                                                                                    |                                      | 0                 |                                         | 0                                    |          | 0                 | 6                      | 69324         |        |
|                                                                                                    |                                                                                             |                                                         |                                                                                                    |                                      |                   |                                         | 1                                    |          |                   |                        |               |        |
| Stagionali                                                                                                    | 2210                                                                                        |                                                         | 0                                                                                                    |                                      | 0                 |                                         | 0                                    |          | 0                 | 2                      | 2210          |        |
| Stagionali                                                                                                    | 2210                                                                                        |                                                         | 0                                                                                                    | 24                                   | 0                 |                                         | 0                                    |          | 0                 |                        | 2210          | A      |
| Stagionali<br>on soggette a                                                                                                    | 2210<br>programm                                                                            | azione                                                  |                                                                                                    | 24                                   | 0                 | ~~                                      | 0                                    | <u>Z</u> | 0                 |                        | 2210          | Â      |
| Stagionali<br>on soggette a<br>Diverse dalle tip                                                                                                | 2210<br>programma<br>pologie di c                                                           | azione<br>cui all'art.4, comma                          | 03, della LR 14/2003                                                                                                    | 24                                   |                   | 24                                      | 0                                    |          | 0                 |                        | 2210          | Â      |
| Stagionali<br>on soggette a<br>Diverse dalle tip<br>Numero Att                                                                                  | 2210<br>programma<br>pologie di o<br>tività                                                 | azione<br>cui all'art.4, comma                          | 03, della LR 14/2003                                                                                                    |                                      |                   |                                         |                                      |          | •<br>             |                        |               | - 2    |
| Stagionali<br>on soggette a<br>Diverse dalle tip<br>Numero Att                                                                                  | 2210<br>programma<br>pologie di o<br>tività                                                 | azione<br>cui all'art.4, comma<br>Al 3                  | 0<br>3, della LR 14/2003<br>1/12/2020                                                                                          | 2                                    | Nuove             | ~~~~~~~~~~~~~~~~~~~~~~~~~~~~~~~~~~~~~~~ |                                      | Cessate  | 0                 |                        | AI 31/12/2021 | <br>   |
| Stagionali<br>on soggette a<br>liverse dalle tip<br>Numero Att<br>Annuali                                                                       | 2210<br>programma<br>pologie di d<br>tività                                                 | azione<br>cui all'art.4, comma<br>Al 3                  | 0<br>3, della LR 14/2003<br>1/12/2020                                                                                          | 0                                    | 0<br>Nuove        | ~~~~~~~~~~~~~~~~~~~~~~~~~~~~~~~~~~~~~~~ |                                      | Cessate  | 0                 | 0                      | Al 31/12/2021 | A<br>L |
| Stagionali<br>on soggette a<br>Diverse dalle tip<br>Numero Att<br>Annuali<br>Stagional                                                          | programma<br>pologie di o<br>tività<br>[]<br>[]                                             | azione<br>cui all'art.4, comma<br>Ai 3                  | 0<br>3, della LR 14/2003<br>1/12/2020                                                                                          |                                      | Nuove             |                                         |                                      | Cessate  | 0                 | 0                      | Al 31/12/2021 | 4      |
| Stagionali<br>on soggette a j<br>Diverse dalle tip<br>Numero Att<br>Annuali<br>Stagional<br>Superfici                                           | 2210<br>programma<br>pologie di o<br>tività                                                 | azione<br>cui all'art.4, comma<br>Ai 3                  | 0<br>3, della LR 14/2003<br>1/12/2020                                                                                          | 0                                    | 0<br>Nuove        | 24<br>                                  | 0<br>0<br>0                          | Cessate  |                   | 0                      | AI 31/12/2021 |        |
| Stagionali<br>on soggette a j<br>Diverse dalle tip<br>Numero Att<br>Annuali<br>Stagional<br>Stagional                                           | 2210<br>programma<br>pologie di o<br>ttività                                                | azione<br>cui all'art.4, comma<br>Al 3                  | 0<br>3, della LR 14/2003<br>1/1/2/2020                                                                                         | 0<br>0                               | 0 Nuove           | ,<br>,                                  | 0<br>0<br>0<br>0<br>0<br>0           | Cessate  | 0                 | 0<br>0<br>0            | AI 31/12/2021 |        |
| Stagionali<br>on soggette a j<br>biverse dalle tip<br>Numero Att<br>Annuali<br>Stagional<br>Superfici                                           | 2210<br>programma<br>pologie di o<br>tività<br>li 0                                         | azione<br>cui all'art.4, comma<br>Al 3<br>Al 31/12/2020 | 0<br>3, della LR 14/2003<br>1//2/2020<br> <br> <br> <br> <br> <br> <br> <br> <br> <br> <br> <br> <br> <br> <br> <br> <br> <br> | 0<br>0<br>0                          | 0<br>Nuove        | ,<br>liamenti                           | 0<br>0<br>0<br>0<br>Cess             | Cessate  | 0<br>Riduzio<br>0 | 0<br>0<br>ni           | Al 31/12/2021 |        |
| Stagionali<br>on soggette a j<br>ilverse dalle tip<br>Numero Att<br>Annuali<br>Stagionali                                                       | 2210<br>programm<br>pologie di di<br>tività<br>li 0<br>0                                    | azione                                                  | 0<br>3, della LR 14/2003<br>1//2/2020<br> <br> <br> <br> <br> <br> <br> <br> <br> <br> <br> <br> <br> <br> <br> <br> <br> <br> | 0<br>0<br>0<br>0<br>0<br>0           | 0<br>Nuove        | ,<br>liamenti                           | 0<br>0<br>0<br>0<br>0<br>0<br>0      | Cessate  | 0<br>Riduzio<br>0 | 0<br>0<br>0<br>0<br>0  | Al 31/12/2021 |        |
| Stagionali<br>on soggette a j<br>iverse dalle tip<br>Numero Ati<br>Annuali<br>Stagionali<br>Stagionali<br>Stagionali                            | 2210<br>programm<br>pologie di ot<br>tività<br>li 0<br>0<br>0                               | Al 31/12/2020                                           | 0<br>3, della LR 14/2003<br>1/1/2/2020<br>1<br>0<br>0<br>0<br>0<br>0<br>0<br>0<br>0<br>0<br>0<br>0<br>0<br>0                   | 0<br>0<br>0<br>0<br>0<br>0<br>0<br>0 | 0<br>Nuove        | iiamenti                                | 0<br>0<br>0<br>0<br>0<br>0<br>0<br>0 | Cessate  | 0<br>Riduzio<br>0 | 0<br>0<br>ni<br>0<br>0 | Al 31/12/2021 |        |
| Stagionali<br>on soggette a<br>piverse dalle tip<br>iverse dalle tip<br>Numero Ati<br>Stagionali<br>Stagionali<br>Stagionali<br>Congiunte ad at | 2210<br>programm<br>pologie di di<br>tività<br>li<br>0<br>0<br>0<br>ttività di in<br>tività | Al 3<br>Al 3<br>Al 3<br>Al 31/12/2020                   | 0<br>3, della LR 14/2003<br>1/1/2/2020<br>0<br>0<br>0<br>0<br>0<br>0<br>0<br>0<br>0<br>0<br>0<br>0<br>0                        | 0<br>0<br>0<br>0<br>t. 4, comma 3,   | 0<br>Nuove        | iiamenti                                | 0<br>0<br>0<br>0<br>0<br>0           | Cessate  | 0<br>Riduzio<br>0 | 0<br>0<br>0<br>1<br>1  | Al 31/12/2021 |        |

Le parti restanti della sezione sono invariate e sono stati aggiornati i relativi riferimenti normativi.

# 3. INTRODUZIONE DELLA SEZIONE HOBBISTI E DELLE RELATIVE SOTTO-SEZIONI MERCATINI (E RELATIVE PRESENZE) E TESSERINI

È stata introdotta una nuova sezione del "Commercio su aree pubbliche" finalizzata alla raccolta dei dati sul commercio in forma hobbistica, denominata "Hobbisti". Essa si suddivide, a sua volta, in due sotto-sezioni chiamate "Mercatini" e "Tesserini":

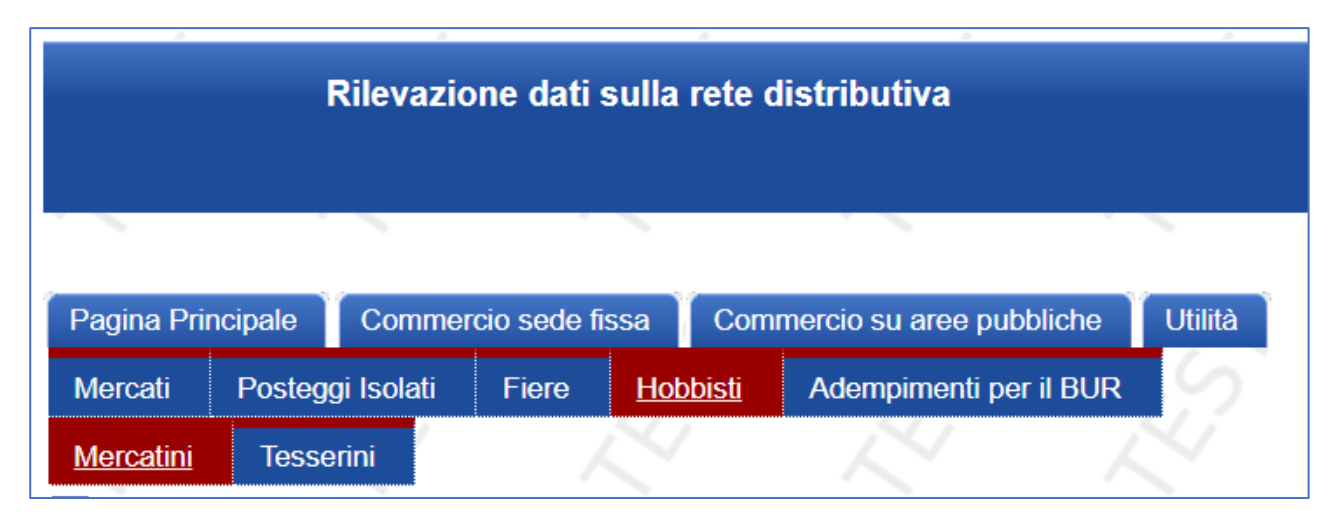

La compilazione di dette pagine, da effettuarsi nel mese di gennaio di ogni anno, con riferimento alla situazione al 31/12 dell'anno precedente, costituisce ottemperanza all'adempimento di cui all'art. 7 bis, comma 8, della L.R. n. 12/1999, con le modalità di cui ai punti 5, lettere dalla a) alla c), e 6 del dispositivo della D.G.R. n. 328/2019.

## 3.1 Mercatini

Con la compilazione della sotto-sezione "Mercatini" il comune provvede alla comunicazione dell'elenco dei mercatini degli hobbisti e dei mercatini storici con hobbisti svoltisi sul proprio territorio, con l'indicazione, per ciascuno di essi, di denominazione, ubicazione, natura dell'area di svolgimento, tipo di gestione, numero di giornate di svolgimento, numero e superficie totali dei posteggi riservati agli hobbisti e di quelli riservati agli operatori professionali, nonché dell'l'elenco degli hobbisti che hanno partecipato a ciascun mercatino (c.d. presenze).

Il funzionamento della sotto-sezione "Mercatini" è analogo a quello delle altre sezioni. In particolare, all'apertura di ogni rilevazione vengono duplicate le schede relative ai mercatini che in occasione dell'ultima rilevazione effettuata risultavano con lo stato "Attivo". In questo modo, l'utente non dovrà ogni anno inserire daccapo tutte le informazioni, ma solo aggiornare quelle già presenti in banca dati, fermo restando che tra i dati duplicati non vi sono le date di effettivo svolgimento del mercatino (come già accade per le fiere). Oltre all'aggiornamento dei mercatini esistenti, l'utente dovrà, inoltre, inserire quelli nuovi, istituiti nell'anno oggetto di rilevazione.

Selezionando "Hobbisti" dal menu "Commercio su aree pubbliche", si apre la pagina dove sono visualizzati i mercatini degli hobbisti e/o i mercatini storici con hobbisti già presenti in banca dati:

| Pagina Principale   | Commercio sede  | fissa Comi | mercio su aree pubbli | che Utilità         | X                      | X                    | ~                    | ~   | K                           |  |
|---------------------|-----------------|------------|-----------------------|---------------------|------------------------|----------------------|----------------------|-----|-----------------------------|--|
| Mercati Postegg     | i Isolati Fiere | Hobbisti   | Adempimenti per il    | BUR 🚫               |                        |                      |                      |     |                             |  |
| Mercatini Tesser    | rini            |            |                       |                     |                        |                      |                      |     |                             |  |
| Mercatini hobbisti  |                 |            |                       |                     |                        |                      |                      |     |                             |  |
| Provincia           | N               | IODENA     |                       |                     |                        |                      |                      |     |                             |  |
| Comune              | 22 8            | PILAMBERTO | 473                   |                     |                        |                      |                      |     |                             |  |
| Ricerca per denomi  | nazione:        |            | Ricerca               | $\mathcal{L}$       |                        |                      |                      |     |                             |  |
| Pagina 1 di 1       |                 |            |                       |                     |                        |                      |                      |     |                             |  |
| Denominazione       | Comune          |            |                       |                     | Indiri                 | zzo                  |                      |     | Questionario<br>controllato |  |
| 800 e dintorni      | SPILAMBERTO     | Via S. Adr | iano, C.so Umberto I, | Via Roncati, Piazza | Caduti Libertà, Via de | l Paradosso, Viale R | imembranze, Via Viso | chi |                             |  |
| Inserisci Nuovo Mer | catino          |            |                       |                     |                        |                      |                      |     |                             |  |

Da questa posizione è possibile:

- fare una ricerca per denominazione tra i mercatini già inseriti;
- inserire un nuovo mercatino;
- accedere alla scheda di dettaglio di un mercatino già inserito.

#### Inserimento di un nuovo mercatino

Per inserire un nuovo mercatino, è necessario premere il pulsante "Inserisci Nuovo Mercatino" che si trova in fondo alla pagina. Si accede, così, ad una pagina di dettaglio, nella quale occorre valorizzare tutti i campi con le informazioni richieste, tenendo presente che quelli contrassegnati da un asterisco rosso (\*) sono obbligatori e che, pertanto, la scheda non verrà salvata se anche solo uno di essi non sarà stato compilato:

| Situazione al 31/12/2023            |                                           |                 |                     |         |            |          |
|-------------------------------------|-------------------------------------------|-----------------|---------------------|---------|------------|----------|
| * campi obbligatori                 |                                           |                 | <u> </u>            |         | X          | X        |
| Dettaglio Mercatino                 | <u></u>                                   | <u>,</u>        | <u> </u>            | <u></u> | <i>i</i> ? | <u> </u> |
| Provincia                           | BOLOGNA                                   |                 |                     |         |            |          |
| Comune                              | GALLIERA                                  |                 |                     |         |            |          |
| Mercatino storico                   |                                           |                 |                     |         |            |          |
| * Denominazione                     |                                           |                 |                     |         |            | 19       |
| * Ubicazione                        |                                           |                 |                     |         |            |          |
| Località                            |                                           |                 |                     |         |            |          |
| * Natura dell'area di svolgimento   | area pubblica                             | ~               |                     |         |            |          |
| * Gestione                          | diretta del comune 🗸                      |                 |                     |         |            | 5        |
| * Giorni e orari di svolgimento     |                                           |                 |                     |         |            |          |
| Numero giorni di svolgimento        | 0                                         |                 |                     |         |            |          |
| 6 6                                 | Giorno Numero presenze (gg/mm/aaaa)       | hobbisti        |                     |         |            | 6        |
| Nuova data Elimina data             |                                           |                 |                     |         |            | H        |
| Sarà possibile inserire le presenze | nelle date una volta inserito il me       | rcatino         |                     |         |            | K        |
| Specificare i dati dei posteggi     |                                           |                 |                     |         |            | R        |
|                                     | * Posteggi                                | * Numero Totale | * Superficie Totale |         |            |          |
|                                     | Riservato agli hobbisti                   | 0               | 0                   |         |            | ~        |
| 5 5                                 | Riservato agli operatori<br>professionali | 0               | 0                   |         |            | 5        |
| * Stato del mercatino               | Attivo 🗸                                  |                 |                     |         |            |          |
| Inserisci                           |                                           | K               | K                   | K       | K          | A        |

La prima informazione da rendere è se il mercatino degli hobbisti sia o meno storico, fermo restando che, per definizione, sono mercatini storici solo quelli inseriti nell'elenco dei mercatini storici con hobbisti della

Regione Emilia-Romagna stabilito con D.D. n. 3109/2020, pubblicata sul B.U.R.E.R.T. n. 46 del 28/02/2020. Se si tratta di un mercatino storico con hobbisti, occorre spuntare il relativo checkbox e selezionare la denominazione del mercatino dal menu a tendina:

| Dettaglio Mercatino |                 |                      | $\sim$     |   | $\sim$ |
|---------------------|-----------------|----------------------|------------|---|--------|
| Provincia           | BOLOGNA         |                      |            |   | A.     |
| Comune              | GALLIERA        |                      |            |   |        |
| Mercatino storico   | Mercatino dell' | 'antiquariato di San | Venanzio 🗸 | 6 | 4      |

Il campo "Denominazione", nel quale va riportata la denominazione del mercatino, è editabile solo se non è stato spuntato il checkbox "Mercatino storico".

Nel campo "Ubicazione" vanno indicate le strade, le piazze e, più in generale, le aree in cui si svolge il mercatino (per es. Via G. Pascoli, Corso Libertà, parcheggio posto all'intersezione delle vie G. Carducci e G. Leopardi, ecc...).

Nel campo "Località" va indicata la zona in cui si trovano le suddette strade, piazze e aree (per es. capoluogo, località Bazzano, frazione Stellata, ecc..).

Nel campo "Numero giorni di svolgimento" va riportato il numero di giornate in cui il mercatino si è effettivamente svolto nell'anno oggetto di rilevazione; l'informazione va poi completata inserendo, una ad una, le date di svolgimento, premendo il pulsante "Nuova data" tante volte quante sono le date da inserire, fermo restando che deve esserci coerenza tra il numero di giorni di svolgimento specificato e le date inserite.

Una volta inserite tutte le informazioni richieste, occorre premere il pulsante "Inserisci" in fondo alla pagina.

#### Presenze

A questo punto, occorre indicare i dati relativi agli hobbisti presenti a ciascuna giornata di svolgimento del mercatino; l'operazione si effettua premendo il pulsante "Presenze" che sarà apparso a fianco di ciascuna data di svolgimento:

| Dettaglio Mercatino               |          |                      |                      |                     |             |               |
|-----------------------------------|----------|----------------------|----------------------|---------------------|-------------|---------------|
| Provincia                         | BC       | DLOGNA               |                      |                     |             | 41            |
| Comune                            | GA       | ALLIERA              |                      |                     |             |               |
| Mercatino storico                 | <b>~</b> | Mercatino dell'an    | tiquariato di San Vi | incenzo 🗸           |             | /             |
| Denominazione                     |          | ~                    |                      |                     | ~           |               |
| * Ubicazione                      | pa       | rcheggio posto all'i | ntersezione delle v  | ie Galliera e Dante | e Alighieri |               |
| Località                          |          |                      |                      |                     |             |               |
| * Natura dell'area di svolgimento | ar       | ea pubblica          |                      | ~                   |             |               |
| * Gestione                        | di       | retta del comune     | ~                    |                     |             |               |
| * Giorni e orari di svolgimento   |          |                      |                      |                     |             | $\mathcal{L}$ |
| Numero giorni di svolgimento      | 11       |                      |                      |                     |             |               |
|                                   | _        | <b>e</b> :           |                      |                     |             |               |
|                                   |          | (gg/mm/aaaa)         | Numero presenzo      | e nobbisti          |             |               |
| $\mathcal{L}$                     |          | 29/01/2022           | 0 Presen             | Ize                 |             | 5?            |
|                                   |          | 26/02/2022           | 0 Presen             | ize                 |             |               |
| Nuova data Elimina data           |          | K                    | A                    | A                   | A           | K             |

Premendo il pulsante "Presenze" si accede alla pagina in cui viene visualizzato l'elenco degli hobbisti che hanno partecipato a quella determinata giornata di mercatino. Le relative informazioni possono essere inserite ex novo, oppure, qualora l'hobbista abbia già partecipato al mercatino in un'altra giornata, mediante duplicazione di quelle già inserite.

### Inserimento delle presenze ex novo

Per inserire le presenze ex novo, premere il pulsante "Nuova presenza", inserire i dati richiesti (tutti obbligatori) e premere il pulsante "Salva":

| Pagina Principale Comme                | ercio sede fissa Com  | mercio su aree pubbliche | Utilità  |   |
|----------------------------------------|-----------------------|--------------------------|----------|---|
| Mercati Posteggi Isolati               | Fiere <u>Hobbisti</u> | Adempimenti per il BUR   | 9        |   |
| <u>Mercatini</u> Tesserini<br>Presenze | ~~~                   |                          | ~        |   |
| Provincia                              | BOLOGNA               |                          |          |   |
| Comune                                 | GALLIERA              |                          |          |   |
| Data di svolgimento                    | 19/02/2022            |                          |          |   |
| Dettaglio Presenza                     |                       |                          |          |   |
| * Codice fiscale                       | SNTMRT73A41           | 1B215T                   | <u> </u> |   |
| * Cognome                              | SANTOSPIRIT           | 0                        |          |   |
| * Nome                                 | OMBRETTA M/           | ARIA                     |          |   |
| * Residenza                            | Risiede in altro      | comune italiano ✓        |          |   |
| * Provincia                            | PORDENONE             | ~                        |          |   |
| * Comune                               | BRUGNERA              | ~                        |          |   |
| Salva                                  |                       |                          |          | R |

Per facilitare l'inserimento dei dati relativi alle presenze, il sistema verifica in automatico, una volta inserito il codice fiscale completo dell'hobbista di cui si deve indicare la presenza, se vi sia una corrispondenza tra quest'ultimo e il codice fiscale dei soggetti a cui è stato rilasciato un tesserino identificativo da hobbista (da un qualunque comune della Regione). Qualora venga riscontrata una corrispondenza, viene visualizzato un menu a tendina con i dati dell'intestatario del tesserino:

| Provincia            | BOLOGNA           |             |   |  |
|----------------------|-------------------|-------------|---|--|
| Comune               | GALLIERA          |             |   |  |
| Data di svolgimento  | 19/02/2022        |             |   |  |
| Dettaglio Presenza   |                   |             |   |  |
| * Codice fiscale     |                   | POG1A       |   |  |
|                      | BLLDFP50H01       | D90TA       |   |  |
| BLLDFP50H01B961A, BI | ELLO ADOLFO PIETF | RO, BOLOGNA | _ |  |
| * nome               |                   |             |   |  |
| * Residenza          | Risiede nel con   | nune 🗸      |   |  |
|                      |                   |             |   |  |

Selezionando dal menu i dati relativi al soggetto di cui si intende inserire la presenza, questi ultimi verranno copiati nei relativi campi della pagina relativa alle presenze.

È evidente che detta facilitazione sarà tanto più efficace, quanto i comuni che hanno rilasciato tesserini ottemperano all'adempimento, provvedendo alla compilazione della sotto-sezione "Tesserini" prima di quella relativa alle presenze nei mercatini.

### Inserimento delle presenze mediante duplicazione

Un altro modo per inserire i dati relativi agli hobbisti che hanno partecipato ad una determinata giornata di mercatino, nel caso in cui abbiano partecipato anche ad altre giornate dello stesso mercatino, è quello di copiarli da un'altra giornata di presenza. L'operazione è possibile attraverso l'uso del pulsante "Duplica persone da altra data":

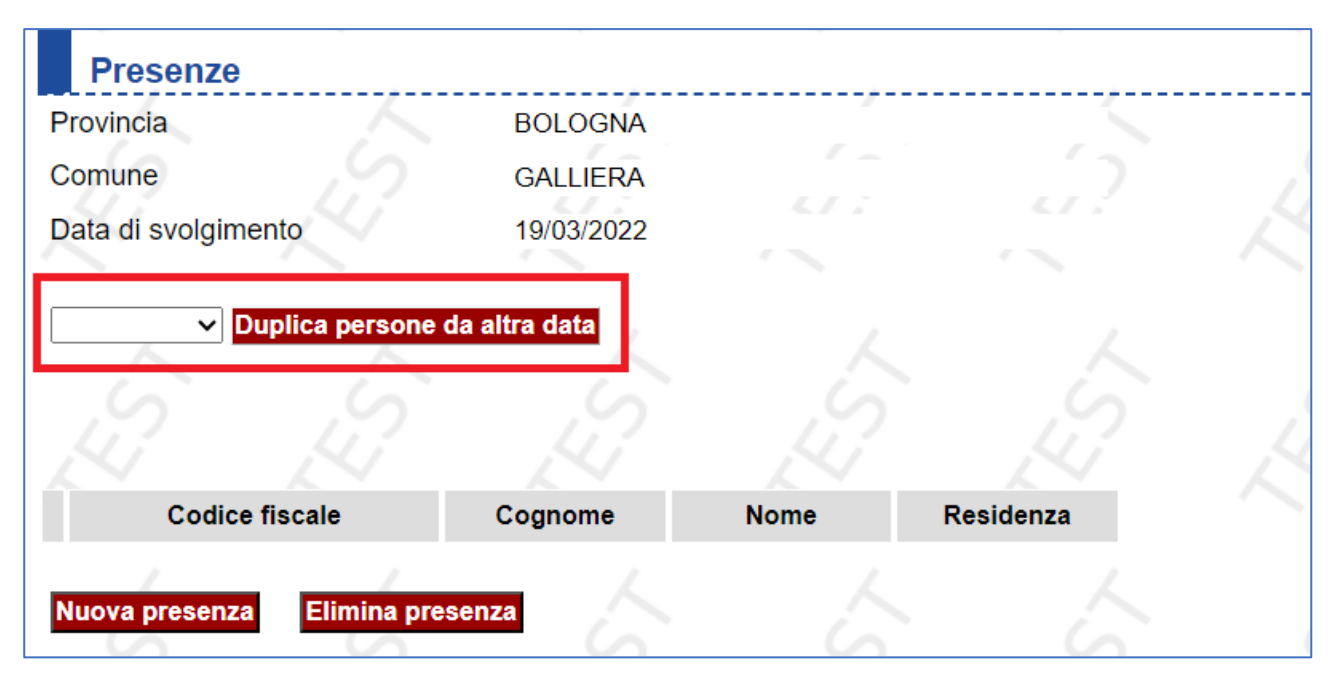

Per inserire le presenze duplicandole da un'altra giornata occorre:

- selezionare dal menu a tendina la data da cui copiare le presenze;
- premere il pulsante "Duplica persone da altra data";
- selezionare gli hobbisti di cui si intende duplicare la presenza;
- premere "Inserisci persone":

| Р     | resenze       |                 |              |                     |                     |                      |   |
|-------|---------------|-----------------|--------------|---------------------|---------------------|----------------------|---|
| Provi | ncia          |                 | BOLOGNA      |                     |                     |                      |   |
| Com   | une           |                 | GALLIERA     |                     |                     |                      |   |
| Data  | di svolgiment | 0               | 19/03/2022   |                     |                     |                      |   |
| 15/0  | 1/2022 🗸 Dupl | lica persone da | a altra data |                     |                     |                      |   |
|       | 5             |                 |              |                     |                     |                      |   |
|       | Data          | Codice          | fiscale      | Cognome             | Nome                | Residenza            |   |
|       | 15/01/2022    | BBRXZR43        | D01M259E     | ABBRUZZESE          | XHEZAR              | VIDDALBA             |   |
|       | 15/01/2022    | HRBGCL58        | 3M41I153P    | HURBIER<br>VARLOTTA | GRACIELA            | SAN SECONDO PARMENSE |   |
|       | 15/01/2022    | LVNGPP10        | B41A671R     | LAVINA              | GIUSEPPINA<br>BRUNA | BAROLO               |   |
| Inser | isci persone  |                 |              |                     |                     |                      |   |
| L     | A             |                 |              |                     |                     |                      |   |
|       |               |                 |              |                     |                     |                      |   |
|       | Codice fis    | cale            | Cognome      | Nome                | Residenza           |                      |   |
| Num   |               |                 |              |                     |                     |                      |   |
| NUON  | a presenza    | Elimina prese   | enza         |                     | ·                   | / /                  | 1 |

In entrambi i casi, tornando nella pagina di dettaglio del mercatino, si vedrà il numero complessivo di presenze inserite per ciascuna giornata di svolgimento:

| i di svolgimento | 4                |                        |                                                                                                    |                                                                                                    |                                                                                                    |                                                                                                    |
|------------------|------------------|------------------------|----------------------------------------------------------------------------------------------------|----------------------------------------------------------------------------------------------------|----------------------------------------------------------------------------------------------------|----------------------------------------------------------------------------------------------------|
|                  |                  | Giorno<br>(gg/mm/aaaa) | Num                                                                                                    | ero p                                                                                                    | oresenze hobbisti                                                                                                    |                                                                                                    |
|                  |                  | 16/01/2022             |                                                                                                    | 3                                                                                                    | Presenze                                                                                                    |                                                                                                    |
|                  |                  | 20/02/2022             |                                                                                                    | 3                                                                                                    | Presenze                                                                                                    |                                                                                                    |
|                  |                  | 20/03/2022             |                                                                                                    | 2                                                                                                    | Presenze                                                                                                    |                                                                                                    |
|                  |                  | 18/04/2022             |                                                                                                    | 0                                                                                                    | Presenze                                                                                                    |                                                                                                    |
| Elimina data     |                  |                        |                                                                                                    |                                                                                                    |                                                                                                    |                                                                                                    |
|                  | i di svolgimento | i di svolgimento 4     | i di svolgimento       4         Giorno<br>(gg/mm/aaaa)         16/01/2022         20/02/2022         20/03/2022         18/04/2022 | I di svolgimento       4         Giorno (gg/mm/aaaaa)       Num         16/01/2022       1         20/02/2022       1         20/03/2022       1         18/04/2022       1 | Ai di svolgimento 4<br><b>Giorno</b><br>(gg/mm/aaaa)<br><b>I</b> 16/01/2022 3<br><b>I</b> 20/02/2022 3<br><b>I</b> 20/03/2022 2<br><b>I</b> 18/04/2022 0<br><b>Elimina data</b> | ii di svolgimento 4<br>Giorno (gg/mm/aaaa) Numero presenze hobbisti<br>16/01/2022 3 Presenze<br>20/02/2022 3 Presenze<br>20/03/2022 2 Presenze<br>18/04/2022 0 Presenze |

Premendo il pulsante "Presenze" verrà visualizzato l'elenco degli hobbisti che hanno partecipato a quella determinata giornata di mercatino:

| Р     | resenze                   |                     |                     |                         |          |
|-------|---------------------------|---------------------|---------------------|-------------------------|----------|
| Provi | incia                     | BOLOGNA             |                     | <u> </u>                | <u> </u> |
| Com   | une                       | GALLIERA            |                     |                         |          |
| Data  | di svolgimento            | 15/01/2022          |                     |                         |          |
|       | ✓ Duplica persone da      | altra data          |                     |                         |          |
|       |                           |                     |                     |                         |          |
|       | Codice fiscale            | Cognome             | Nome                | Residenza               |          |
|       | BBRXZR43D01M259E          | ABBRUZZESE          | XHEZAR              | VIDDALBA                |          |
|       | HRBGCL58M41I153P          | HURBIER<br>VARLOTTA | GRACIELA            | SAN SECONDO<br>PARMENSE |          |
|       | LVNGPP10B41A671R          | LAVINA              | GIUSEPPINA<br>BRUNA | BAROLO                  |          |
| Nuov  | va presenza Elimina prese | enza                | 4                   | 4                       | 4        |

È possibile eliminare una o più presenze dall'elenco premendo il pulsante "Elimina presenza" dopo avere spuntato il checkbox posto a lato del codice fiscale dell'hobbista di cui si intende eliminare la presenza.

Terminato l'inserimento delle presenze per tutte le giornate di svolgimento del mercatino, occorre premere il pulsante "Conferma dati e presenze" che si trova in fondo alla pagina, per confermare di aver completato l'inserimento. In questo modo, il mercatino verrà considerato "controllato":

| Rilevazione dati sulla rete dis              | tributiva              |                               |                           |                 |                          |
|----------------------------------------------|------------------------|-------------------------------|---------------------------|-----------------|--------------------------|
|                                              |                        |                               |                           |                 |                          |
| Pagina Principale Commercio sede fissa Comme | rcio su aree pubbliche | Utilità                       |                           |                 |                          |
| Mercati Posteggi Isolati Fiere Hobbisti      | Adempimenti per il BUR | SS                            |                           |                 |                          |
| Mercatini Tesserini                          |                        |                               |                           |                 |                          |
| Mercatini hobbisti                           |                        |                               |                           |                 |                          |
| Provincia BOLOGNA                            |                        | <u> </u>                      | <u> </u>                  |                 |                          |
| Comune GALLIERA                              |                        |                               |                           |                 |                          |
| Ricerca per denominazione:                   | Ricerca                |                               |                           |                 |                          |
| Pagina 1 di 1                                | /                      |                               |                           |                 |                          |
| Denominazione                                | Comune                 |                               | Indiri                    | zzo             | Questionario controllato |
| Mercatino dell'antiquariato di San Vincenzo  | GALLIERA               | parcheggio posto all'intersez | ione delle vie Galliera e | Dante Alighieri |                          |
| Mercatino dell'antiquariato di San Venanzio  | GALLIERA               | Piazza Eroi della Libertà     |                           |                 | 0                        |
| Inserisci Nuovo Mercatino                    |                        |                               |                           |                 | A                        |

Ogni modifica successiva all'operazione di conferma, riporta il mercatino allo stato "non controllato", quindi, implica la necessità di premere nuovamente il pulsante "Conferma Dati e Presenze".

## Visualizzazione/aggiornamento/modifica/eliminazione di un mercatino precedentemente inserito

Cliccando sulla denominazione del mercatino, si accede alla scheda di dettaglio dello stesso.

Se la sotto-sezione Mercatini è già stata "completata" oppure se la rilevazione è già stata chiusa, sarà possibile solo visualizzare i dati ivi inseriti, diversamente, si potrà aggiornare/modificare la scheda integrando e/o sostituendo le informazioni in essa contenute e cliccando sul pulsante "Salva" e/o "Conferma Dati e Presenze", come precedentemente indicato.

Come per le altre sezioni, nel caso in cui la rilevazione sia ancora aperta e l'utente abbia già "completato" la sotto-sezione, ma successivamente si sia accorto di un errore, è possibile chiedere "lo sblocco" della sottosezione all'amministratore regionale con un messaggio di posta elettronica ordinaria da inviarsi all'indirizzo <u>osservatorioregionalecommercio@regione.emilia-romagna.it</u>

Nella pagina di dettaglio del mercatino è presente anche il pulsante "Elimina", la cui pressione consente di eliminare la scheda relativa al mercatino stesso, ma solo nel caso in cui si tratti di un nuovo inserimento cioè di un mercatino che l'anno precedente non era stato censito. Nel caso in cui il mercatino già censito sia stato soppresso, infatti, non va eliminato, ma va aggiornato impostandone lo stato a "Cessato":

| Specificare i dati dei posteggi             |                                           |                 | K                   | ~  |
|---------------------------------------------|-------------------------------------------|-----------------|---------------------|----|
| 5 5                                         | * Posteggi                                | * Numero Totale | * Superficie Totale |    |
| K K                                         | Riservato agli hobbisti                   | 14              | 175                 |    |
|                                             | Riservato agli operatori<br>professionali | 1               | 12                  |    |
| * Stato del mercatino Salva Elimina Conferm | Attivo  Attivo Cessato Lau e Hesenze      | ES.             | ES.                 | E. |

Nei casi in cui è possibile utilizzare la funzione "Elimina", eliminando la scheda relativa al mercatino, vengono, ovviamente, eliminate anche le eventuali relative presenze precedentemente inserite.

Come per tutte le altre sezioni, per comunicare il termine delle operazioni di aggiornamento è necessario premere il pulsante "Completa" che appare nella tabella di riepilogo della Pagina Principale, in calce alla colonna "Mercatini hobbisti":

| ori visualizzati in<br>Commercio sed | rosso so<br>le fissa | ono NO   | N CC   | MPLET     | ATI    | Å         | 2        | Å        | ?       |          | S        |          | Å       | 5        | 6        | Ŝ      |          | S           |            |          |
|--------------------------------------|----------------------|----------|--------|-----------|--------|-----------|----------|----------|---------|----------|----------|----------|---------|----------|----------|--------|----------|-------------|------------|----------|
|                                      | Vicin                | ato min  | ore    | Vicina    | ito ma | ggiore    | Giornali | Som      | minis   | trazione | e Medie  | e Gran   | ndi Str | utture   | Centri ( | Comm   | nerciali | Altre aggre | gazioni co | ommercia |
| Comune                               |                      | 2022     |        |           | :      | 2022      | 2022     | 2022     |         | 2021     |          | 2022     |         | 2021     | 2022     |        | 2021     | 2022        |            |          |
|                                      |                      |          |        |           | С      | NC        |          |          |         |          |          |          | С       | NC       |          | С      | NC       |             | С          | NC       |
| SPILAMBERTO                          | NO                   |          |        | 5         | 0      | 5         | NO       | NO       | NO      |          | 7        | 0        |         | 7        | 0        | 0      | 0        | 0           | 0          | 0        |
| stato rilevazione                    | aperta               |          |        | aperta    | aperta |           | aperta   | aperta   |         |          | aperta   | aperta   |         |          | Completa |        |          | Completa    |            |          |
| C, non controllato;                  | C, cont              | rollato; | L nur  | nero di c | omuni  | cazioni;  | B numero | di poste | ggi lik | oeri ban | diti     |          |         |          |          |        |          |             |            |          |
| Commercio are                        | e pubbli             | che      |        |           |        |           |          |          |         |          |          |          |         |          |          |        |          |             |            |          |
| <li>/ /</li>                         | V.                   |          | 1      |           |        | X         | /        | ~        | /       |          | $\sim$   |          | 1       | <u> </u> | ~        | $\sim$ |          | $\sim$      | 1          |          |
|                                      |                      | M        | ercati |           | Po     | osteggi I | solati   |          | Fiere   |          | Merca    | tini hoł | bbisti  |          | Tesserin | i hob  | bisti    | Adempi      | imenti per | r il BUR |
| Comune                               |                      | 2021     | 2      | 022       |        | 2022      |          | 2021     | 2       | 2022     | 2021     |          | 2022    |          | 20       | 022    |          | 2023        | 2023       |          |
|                                      |                      |          | С      | NC        |        |           |          |          | С       | NC       |          | С        | N       | С        |          |        |          | Gen         |            | Lug      |
| SPILAMBERTO                          | 1                    | 1        | 0      | 1         | NO     |           |          | 1        | 0       | 1        | 0        | 1        | 0       | 1        |          |        |          | 0(0)        | -(-)       |          |
| State rilevation                     | •                    | anorta   |        |           | anorta |           |          | terminat | a       |          | Completa | 1        |         |          | ompleta  |        |          | Completa    |            |          |

## 3.2 Tesserini

Con la compilazione della sotto-sezione "Tesserini" il comune provvede alla comunicazione dell'elenco dei tesserini identificativi da hobbista rilasciati, con l'indicazione, per ciascuno di essi, di cognome, nome e codice fiscale del titolare.

Selezionando "Hobbisti" dal menu "Commercio su aree pubbliche" e la sotto-sezione "Tesserini", si apre la pagina in cui vengono visualizzati i tesserini eventualmente già inseriti per l'anno oggetto di rilevazione:

| Pagina Prir | ncipale Comme      | rcio sede fissa Com   | mercio su aree pubbl | iche Utilità | K     | X               | X    | X | K                           |
|-------------|--------------------|-----------------------|----------------------|--------------|-------|-----------------|------|---|-----------------------------|
| Mercati     | Posteggi Isolati   | Fiere <u>Hobbisti</u> | Adempimenti per i    | IBUR 🚫       |       |                 |      |   |                             |
| Mercatini   | <u>Tesserini</u>   |                       |                      |              |       |                 |      |   |                             |
| Tesse       | erini rilasciati n | ell'anno 2022         |                      |              |       |                 |      |   |                             |
| Provincia   |                    | MODENA                |                      |              |       |                 |      |   |                             |
| Comune      |                    | SPILAMBERTO           |                      |              |       |                 |      |   |                             |
| 14          |                    |                       |                      |              |       |                 |      |   |                             |
| Pagina 1 d  | di <b>1</b>        |                       |                      |              |       |                 |      |   |                             |
|             | Codi               | ce fiscale            |                      | Cognome      |       |                 | Nome |   | Questionario<br>controllato |
| FMRGCR:     | 20C01G936M         |                       | FIUMAR               | ELLA         | GIANC | ARLO ALESSANDRO | )    |   | 0                           |
| Inserisci N | luovo Tesserino    |                       |                      |              |       |                 |      |   |                             |

Da questa posizione è possibile:

- inserire un nuovo tesserino;
- accedere alla scheda di dettaglio di un tesserino già inserito.

### Inserimento di un nuovo tesserino

Per inserire un nuovo tesserino, occorre premere il pulsante "Inserisci Nuovo Tesserino".

Si aprirà una pagina di dettaglio in cui è necessario valorizzare i campi con le informazioni richieste, tenendo presente che sono tutti campi obbligatori e che, pertanto, la scheda non verrà salvata se anche solo uno di essi non sarà stato compilato:

| Tesserini rilasciati nell | 'anno 2022 | <br>        |  |
|---------------------------|------------|-------------|--|
| * campi obbligatori       |            |             |  |
| Dettaglio Tesserino       |            | <br><u></u> |  |
| * Nome                    |            |             |  |
| * Cognome                 |            |             |  |
| * Codice fiscale          |            |             |  |
| Inserisci                 |            |             |  |

Una volta inserite le informazioni richieste, occorre premere il pulsante "Inserisci" in fondo alla pagina.

#### Visualizzazione/modifica/eliminazione di un tesserino precedentemente inserito

Cliccando sul codice fiscale del titolare del tesserino, si accede alla scheda di dettaglio di quest'ultimo.

Se la sotto-sezione Tesserini è già stata "completata" oppure se la rilevazione è già stata chiusa, sarà possibile solo visualizzare i dati ivi inseriti, diversamente, si potrà modificare la scheda integrando e/o sostituendo le informazioni in essa contenute e cliccando sul pulsante "Conferma". Occorre, comunque, tenere presente che il sistema effettua un controllo sulla congruità delle informazioni inserite con il codice fiscale.

Come per le altre sezioni, nel caso in cui la rilevazione sia ancora aperta e l'utente abbia già "completato" la sotto-sezione, ma successivamente si sia accorto di un errore, è possibile chiedere "lo sblocco" della sottosezione all'amministratore regionale con un messaggio di posta elettronica ordinaria da inviarsi all'indirizzo <u>osservatorioregionalecommercio@regione.emilia-romagna.it</u>

Nella pagina di dettaglio del tesserino è presente anche il pulsante "Elimina", la cui pressione consente di eliminare la scheda relativa al tesserino stesso:

| Pagina Principa |                  | rcio sede fissa | Commercio         | su aree pub  | bliche Utilità |   |
|-----------------|------------------|-----------------|-------------------|--------------|----------------|---|
| Mercati Po      | osteggi Isolati  | Fiere <u>Ho</u> | <u>bbisti</u> Ade | empimenti pe | r il BUR 🚫     |   |
| Mercatini       | <u>Tesserini</u> |                 |                   |              |                |   |
| Tesserin        | i rilasciati n   | ell'anno 202    | 22                |              |                |   |
| * campi obblig  | atori            |                 |                   |              |                |   |
| Dettaglio       | Tesserino        |                 | 2                 | 12           | <u></u> ?      |   |
| * Nome          |                  | <b>RINA</b> E   | LISA              |              |                |   |
| * Cognome       |                  | STANIC          | A                 |              |                |   |
| * Codice fiscal | e                | STNRL           | S21S41H811J       |              |                |   |
| Conferma E      | limina           | Ľ               |                   | Ľ            | H              | Ľ |

Come per tutte le altre sezioni, per comunicare il termine delle operazioni di aggiornamento è necessario premere il pulsante "Completa" che appare nella tabella di riepilogo della Pagina Principale, in calce alla colonna "Tesserini hobbisti":

| ori visualizzati in<br>Commercio sed | rosso so<br>le fissa | no NO   | N CC   | MPLET     | ATI     | Å        | 2        | Å        | 2       |          | Ð      |          | 4     | S        |          | S             |         | £           | k          |         |
|--------------------------------------|----------------------|---------|--------|-----------|---------|----------|----------|----------|---------|----------|--------|----------|-------|----------|----------|---------------|---------|-------------|------------|---------|
|                                      | Vicina               | to min  | ore    | Vicina    | ito mag | giore    | Giornali | Som      | minis   | trazione | Medie  | e e Gra  | ndi S | trutture | Centri   | Comm          | erciali | Altre aggre | gazioni co | mmercia |
| Comune 2022 2021                     |                      | 2       | 2022   | 2022      | 2022    |          |          | 202      | 1       | 2022     |        | 2021     | 2022  |          | 2021     | 2022          |         |             |            |         |
|                                      |                      |         |        |           | С       | NC       |          |          |         |          |        |          | с     | NC       |          | С             | NC      |             | С          | NC      |
| PILAMBERTO                           | NO                   |         |        | 5         | 0       | 5        | NO       | NO       | NO      |          | 7      | C        | )     | 7        | 0        | 0             | 0       | 0           | 0          | 0       |
| tato rilevazione                     | aperta               |         |        | aperta    | aperta  |          | aperta   | aperta   | aperta  |          |        | aperta   |       |          | Completa |               |         | Completa    |            |         |
| , non controllato;                   | C, contr             | ollato; | L nur  | nero di c | omuni   | cazioni; | B numero | di poste | ggi lib | eri ban  | diti   |          |       |          |          |               |         |             |            |         |
| Commercio are                        | e pubblic            | he      |        | $\sim 2$  |         |          | 2        |          | 2.      |          | 12     |          |       | Ω.       |          | $\mathcal{D}$ |         | <u></u>     | . /        |         |
|                                      |                      |         |        |           |         |          |          |          |         |          |        |          |       |          |          |               |         |             |            |         |
|                                      |                      | M       | ercati |           | Po      | steggi l | solati   |          | Fiere   |          | Merca  | atini ho | bbis  | ti       | Tesserin | i hobt        | oisti   | Ademp       | menti per  | il BUR  |
| Comune                               |                      | 2021    | 2      | 022       |         | 2022     |          | 2021     | 2       | 2022     | 2021   |          | 202   | 2        | 20       | 022           |         | 2023        |            | 2023    |
|                                      |                      |         | С      | NC        |         |          |          |          | С       | NC       |        | С        |       | NC       |          |               |         | Gen         |            | Lug     |
| SPILAMBERTO                          | 1                    |         | 0      | 1         | NO      |          |          | 1        | 0       | 1        | 0      | 0        | 1     | 2        |          |               |         | 0(0)        | -(-)       |         |
|                                      |                      | orto    |        |           | aporto  |          |          | terminat |         |          | anorta |          |       |          | ompleta  |               |         | Completa    |            |         |